# ПРИКЛАДНОЕ ПРОГРАММНОЕ ОБЕСПЕЧЕНИЕ БАЗА ДАННЫХ ПО ФАКТАМ НЕЗАКОННОГО ОБОРОТА РАДИОАКТИВНЫХ МАТЕРИАЛОВ В РОССИЙСКОЙ ФЕДЕРАЦИИ И СТРАНАХ МИРА (БД НОРМ)

Руководство оператора

2018 АННОТАЦИЯ Данный документ предназначен для операторов, работающих с интерфейсом БД НОРМ и осуществляющих введение данных о фактах НОРМ, полученных из различных источников. В документе рассмотрены приемы работы с системой, а также возможные неполадки, которые могут возникнуть в процессе работы, и рекомендации по их устранению.

# СОДЕРЖАНИЕ

| 1. Назначение и условия применения ППО | .4 |
|----------------------------------------|----|
| 1.1. Назначение ППО4                   | 1  |
| 1.2. Условия применения ППО4           | 1  |
| 2. Работа с ППО                        | 5  |
| 2.1. Вход в ППО                        | 5  |
| 2.2. Работа с данными                  | 5  |
| 2.3. Общие настройки БД НОРМ13         | 3  |
| 2.4. Возможные неполадки в работе15    | 5  |
| Перечень принятых сокращений17         | 7  |

#### 1. НАЗНАЧЕНИЕ И УСЛОВИЯ ПРИМЕНЕНИЯ ППО

1.1. Назначение ППО

БД НОРМ предназначена для хранения, систематизации информации по случаям незаконного оборота радиоактивных материалов (далее - HOPM), а также подготовки аналитических материалов по случаям НОРМ.

МАГАТЭ – международное агентство по атомной энергии. МАГАТЭ является основным источником получения данных по фактам НОРМ в мире.

Ежемесячно БД НОРМ пополняется фактами НОРМ, полученными из БД МАГАТЭ, данными от ведомств и данными, полученными из СМИ. БД НОРМ имеет возможность хранения подробной информации по каждому факту, включая фотоматериал и документацию.

БД НОРМ имеет возможность автоматического построения графиков по выбранным параметрам.

БД НОРМ решает следующие задачи:

1) сбор, обработка, накопление, хранение информации в отчётах, а также справочной информации, получаемой от МАГАТЭ, ведомств и СМИ;

2) формирование выходных отчётных документов (построение графиков);

3) подготовка справочной и аналитической информации для принятия руководством Госкорпорации «Росатом» управленческих решений в области противодействия НОРМ.

1.2. Условия применения ППО

БД НОРМ функционирует в следующей минимальной аппаратной конфигурации (таблица 1).

| 1. Рабочее место | Монитор     | Samsun   | g, кла   | авиатура  | HP,     |
|------------------|-------------|----------|----------|-----------|---------|
|                  | манипулято  | р «мыші  | ь» Logit | ech, сист | темный  |
|                  | блок InWin  | , процес | cop CPU  | J Intel C | ore i5- |
|                  | 4670Т, па   | амять I  | DDR3     | Kingston  | 4gb,    |
|                  | твердотельн | ый нако  | опитель  | Crucial   | M500,   |
|                  | привод.     |          |          |           |         |

Таблица 1

#### 2. РАБОТА С ППО<sup>1</sup>

2.1. Вход в ППО

Для начала работы с системой, прежде всего необходимо осуществить вход в домен Astra Linux, введя имя пользователя и пароль, т.е. авторизоваться в ОС автоматизированного рабочего места.

Запуск приложения БД НОРМ происходит через интернет браузер ОС. Для упрощения запуска возможно произвести добавление иконки на рабочий стол (рисунок 1).

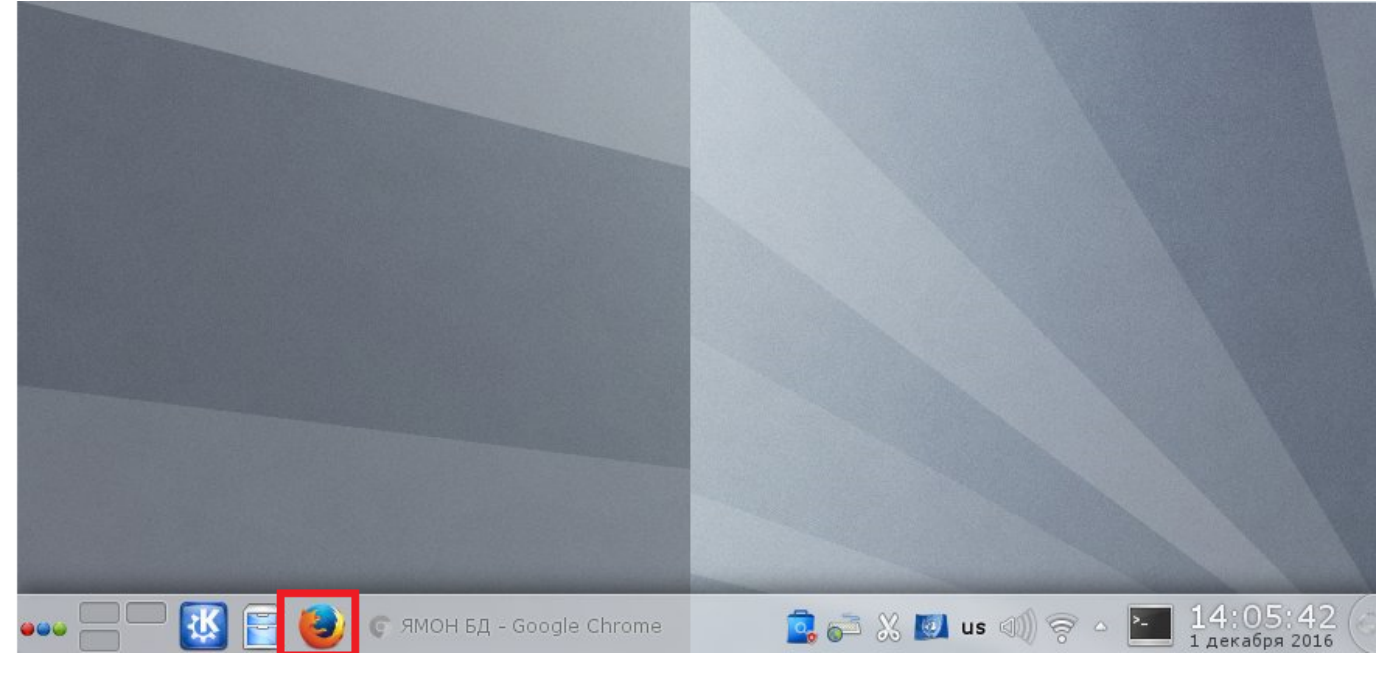

Ярлык запуска веб браузера

Рис. 1

#### 2.2. Работа с данными

БД НОРМ предоставляет возможность ручного ввода информации в таблицу, её сохранения и обработки для предоставления итогового отчета в удобной форме. Сохранение данных в отчетах происходит после нажатия кнопки «Сохранить». Информация для отчета может быть представлена как в электронном виде, так и в бумажном виде.

Далее будут рассмотрены алгоритмы работы пользователя БД НОРМ.

<sup>&</sup>lt;sup>1</sup> В тексте данного документа представлена условно реальная информация, не содержащая сведений ограниченного доступа, требующих защиты в соответствии с законодательством Российской Федерации

Для ввода информации в базу БД НОРМ с любого носителя потребуется выполнить следующие действия.

2.2.1. Алгоритм для пользователя БД НОРМ.

После запуска приложения в окне веб браузера появится стартовая страница БД НОРМ (рисунок 2).

Страница разделена на два основных модуля:

1) модуль выбора раздела данных;

2) модуль отображения данных (рабочая область приложения).

| Image: Summer of the status       Image: Summer of the status                                                                                                    | 🗐 Факты НОЯМ       | <u>^</u>        | Φ  | акты НОЯМ                 |                                      |                       |                                         |                            |                |
|----------------------------------------------------------------------------------------------------|--------------------|-----------------|----|---------------------------|--------------------------------------|-----------------------|-----------------------------------------|----------------------------|----------------|
| Image: Concord processing in the processing interpretation of the processing interpretation of the proprocessing interpretation of the processing interpretation of th                                                                                                    | 🗐 Список стран     |                 | +  | Создать запись   🍸 Фильтр | 🙈 Поиск: Начните набирать 🗙          | 👊 Графики   🌍 Экспорт | фактов 🗳 Импорт фактов                  | 💥 Отме                     | нить фильтраци |
| Image: Image:                                                                                                    | Список документов  |                 |    | Дата факта                | Уникальный код                       | Код МАГАТЭ            | Краткое описание                        | Страна                     |                |
| $ \left  \begin{array}{c} c_{naccudp kalusa unturdentroe} \\ c_{naccudp kalusa agephex harepuane} \\ c_{naccudp kalusa gagephex harepuane} \\ c_{naccudp kalusa gagephex harepuane} \\ c_{naccudp kalusa gagebex harepuane} \\ c_{naccudp kalusa gagebex harepuane} \\ c_{naccudp kalus gagebex harepuane} \\ c_{naccudp kalus gagebex harepuane} \\ c_{naccudp kalus gagebex harepuane} \\ c_{naccudp kalus gagebex harepuane} \\ c_{naccudp kalus gagebex harepuane} \\ c_{naccudp kalus gagebex harepuane} \\ c_{naccudp kalus gagebex harepuane} \\ c_{naccudp kalus $ | Организации        |                 | 1  | 2007-Янв-08               | 5522d66d-7297-41bd-8c63-36883d6c     | unknown               | This is a tittle for 5522d66d-7297-41b  | Колумбия                   | ∕ ≥ » mex      |
| 1       197-Anp-27       cd43f01-7208-46e-6144-de1c4e35       unknown       This is a tittle for c843f01-7208-46e       Paraa         Naccudymakuis papuoatruensax       2003-Mai-15       f24fb6f-664-7874-4fe-1674235133.cd       unknown       This is a tittle for c343f01-7208-46e       Paraa         Naccudymakuis papuoatruensax       2003-Mai-15       f24fb6f-664-7874-4fe-167423451.cu       unknown       This is a tittle for c343f01-7208-4fe       Acertpania         Naccudymakuis papuoatruensax       2000-Map-16       312079e-206-4f4d8-9647-1fc160439       unknown       This is a tittle for c347207e-206-4fd4       Koracudymakuis papuatuoneno-onachis to x0x000       This is a tittle for c34720-2e-3558-4ff       Koracudymakuis papuatuoneno-onachis to x0x000       This is a tittle for c34720-2e-3558-4ff       Koracudymakuis papuatuoneno-onachis to x0x000       This is a tittle for c34720-2e-2554       Koracudymakuis papuatuoneno-onachis to x0x000       This is a tittle for c34720-2e-254                                                                                                    | Классификация инци | илентов         | 2  | 2003-Июль-29              | 949fc3f9-d8a3-4ee1-925d-bc4579cad    | unknown               | This is a tittle for 949fc3f9-d8a3-4ee1 | Исландия                   | ∕ ≥ »=×        |
| 1       1       2003-Main-15       f284/b6f-06d9-4784-97f0-f7191533cd9       unknown       This is a tittle for f284/b6f-06d9-7784       Apremise         1       1       2003-Main-15       31d2079-e206-449-97f0-f7191533cd9       unknown       This is a tittle for f284/b6f-06d9-4784       Apremise       Accipania         1       2009-Map-16       31d2079-e206-449-97f0-f7191533cd9       unknown       This is a tittle for 51ld279-e206-444.       Accipania       Accipania         1       2009-Map-16       31d2079-e206-449-97f0-8609-96865214.       unknown       This is a tittle for c0122a-f497b.       Keascudynkaujus pausaujonev-       Marcena       Accipania       Accipania                                                                                                    |                    |                 | 3  | 1997-Anp-27               | c843f301-7208-46e6-8144-de1c4ea35    | unknown               | This is a tittle for c843f301-7208-46e  | Руанда                     | ∕ ≥ ∕°≡×       |
| Классификация радиовктивных<br>вещетв         5         2000-App-16         31d2079e-e206-44d8-9(47-1fc160439         unknown         This is a title for 31d2079e-e206-44d         Accrpania           Классификация радиационно-<br>опасных токодов         2         2004-App-17         Cde72ee-358-481c-b1f8-2d24bd78         unknown         This is a title for cdb72ee-358-481         Британская территория в Ин         И           Классификация источников<br>ионизируещего излучения         1990-Cerr-27         Cdb72ee-358-481c-b1f8-2d24bd78         unknown         This is a title for cdb72ce-358-481         Monzoa, Pecryблика         И           10         1997-Февр-03         Sd539b1a-5516-41         unknown         This is a title for 31d2079e-e206-44d         Monzoa, Pecryблика         V           11         2004-Февр-19         Sd539b1a-5516-41.2.         unknown         This is a title for 31d2079e-72-440         Monzoa, Pecryблика         V           12         2005-Февр-02         Sd539b1a-5516-41.2.         unknown         This is a title for 31d2079e-73/-416         Monzoa, Pecryблика         V           13         2013-Okr-13         Sd539b1a-5516-41.2.         unknown         This is a title for 31d2079e-73/-416         Monzoa, Pecryблика         V           14         1997-Февр-03         2014-62e-13-425-616-740402.5         unknown         This is a title f                                                                                                    | Классификация ядер | рных материалов | 4  | 2003-Май-15               | f284fb6f-06d9-4784-97f0-f71b91533cd9 | unknown               | This is a tittle for f284fb6f-06d9-4784 | Аргентина                  | 1 × stat       |
| веществ       6       2009-Март-07       c0c72ce-3b58-481.c b1fb-2d24bdf78 unknown       This is a title for c0c72ce-3b58-481 5purancxas repurropus в Им       ////////////////////////////////////                                                                                                    | Классификация ради | иоактивных      | 5  | 2000-Anp-16               | 31d2079e-e206-44d8-9c47-1fc160439    | unknown               | This is a tittle for 31d2079e-e206-44d  | Австралия                  | A > sex        |
| Классификация радивационно-<br>опасных отходов       7       2004-Июль-09       cclb23af-e4f9-470b-8689688fa21d       unknown       This is a title for cclb23af-e4f9-470b       Keния         Классификация псочников<br>ионизируещего излучения       9       2004-исль-09       cclb23af-e4f9-470b-8689688fa21d       unknown       This is a title for cclb23af-e4f9-470b       Keния       Nongoes, Pecryforma       Nongoes, Pecryforma       Nongoe       Nongoes, Pecryforma                                                                                                    | веществ            |                 | 6  | 2009-Март-07              | c0e7c2ee-3b58-481c-b1f8-2d24bdf78    | unknown               | This is a tittle for c0e7c2ee-3b58-481  | Британская территория в Ин | A DAT          |
| 0013CHEX 0TX0208       8       1999-Cerr-27       e0df9ce2-e19e-4edc-b792-af40b2deb       unknown       This is a tittle for e0df9ce2-e19e-4edc.       Hurep       ////////////////////////////////////                                                                                                    | Классификация ради | иационно-       | 7  | 2004-Июнь-09              | cc1b23af-e4f9-470b-8e08-9688fa21d    | unknown               | This is a tittle for cc1b23af-e4f9-470b | Кения                      | A > set        |
| В поскофикация источников<br>ионизируещего излучения       9       2004-Февр-04       81bd7a1c-d8e2-4c3be4bc53.6246b390       unknown       This is a tittle for 81bd7a1c-d8e2-4c3       Mongoea, Pecryблика       8         и история       10       1997-Февр-03       5d539b1a-5516-4c19-a942-a015416c       unknown       This is a tittle for 81bd7a1c-d8e2-4c3       Mongoea, Pecryблика       8         и история       11       2000-Февр-19       24188bbb1ffe-4771-430b-7040e34dff       unknown       This is a tittle for 81bd7a1c-d8e2-4c3       Mongoea, Pecryблика       8         адачи       12       2005-Февр-02       232dc3dcc-fa71-4282-015415c       unknown       This is a tittle for 61b1277-6774-677-416C       Mongoea, Pecryблика       8         аваание       Cocrosние       13       2013-0kr-21       231dc3dcc-fa71-4282       unknown       This is a tittle for 61b1277-6774-16C       Mongoeau, Pecryблика       8         14       1955-Июнь-07       5815d9d2-bcd3-402-4f456-961a-348203e53       unknown       This is a tittle for 71bc9e3402-bcd3-402-4f46       Peir Manon       Peir Manon       Peir Manon       Peir Manon       Peir Manon       Peir Manon       Peir Manon       Peir Manon       Peir Manon       Peir Manon       Peir Manon       Peir Manon       Peir Manon       Peir Manon       Peir Manon       Peir Manon       <                                                                                                    | опасных отходов    |                 | 8  | 1999-Сент-27              | e0df9ce2-e19e-4edc-b792-af40b2deb    | unknown               | This is a tittle for e0df9ce2-e19e-4edc | Нигер                      | AD NE          |
| инизируещего излучения       10       1997-Феер-03       5d539b1a-5516-4:19-9492-9015416c.       unknown       This is a tittle for 5d539b1a-5516-4:1       Исландия         и история       11       2000-Феер-19       P418a5bb-1ffe-4774-943b-7440e34ff       unknown       This is a tittle for 3d323dec-fa71-428.       Qupart, Исландия         адачи       11       2000-Феер-19       P418a5bb-1ffe-4774-943b-7440e34ff       unknown       This is a tittle for 3d2d3dec-fa71-428.       Gayaoccaa Apaewa         agaawu       11       2010-Феер-19       2013-Ocr-31       Cb511827-6a74166-9f66-4f499322.       unknown       This is a tittle for 3d3d3de-2f416       Mucporeaux, Apaewa         agaawu       11       1995-Июн-07       581569d2-bcd3-00-444b-342b4556.       unknown       This is a tittle for 3d5d9d2-bcd3-00       Cypurani       Ø         15       2015-Anp-03       72bcae39-1027-416c-961e-348203e53       unknown       This is a tittle for 12bcae39-4027-416c       Mucao       Ø         16       2015-Anp-03       72bcae39-4027-416c-97449ae       unknown       This is a tittle for 03bc3eb-26a+48       Cert Mayreth       Ø         17       2010-Mapr-11       2a39d3db-2764+9ae       unknown       This is a tittle for 3d3ed3-5784+be       Eeuwa         18       2005-Hoa6-29       403e6600-                                                                                                    | Классификация исто | очников         | 9  | 2004-Февр-04              | 81bd7a1c-d8e2-4e3b-bc53-8246b390     | unknown               | This is a tittle for 81bd7a1c-d8e2-4e3  | Молдова, Республика        | AD NE          |
| 1       2000-Февр-19       8418a5bb-1ffe-477d-9d3b-7d40634dff       илклоwn       This is a tittle for 8418a5bb-1ffe-477d.       Иран, Исланская Республика         адачи       2       2005-Февр-02       32d2d3ec-fa71-482:-961b-73edccd82.       unknown       This is a tittle for 8418a5bb-1ffe-477d.       Иран, Исланская Республика         адачи       2       2013-Okeep-02       32d2d3ec-fa71-482:-961b-73edccd82.       unknown       This is a tittle for 2d3d3d3ec-fa71-428       Cayaoecraa Apaeura       A         завание       Cocroвние       13       2015-Anp-03       f2bcae33-402-4f45-342-0453.e       unknown       This is a tittle for 13d3ed6a-r9a-449       Menako         15       2013-Map-24       018c96a-c9aa-4870-84c4-b9a192a8       unknown       This is a tittle for 018c96a-r9aa-487       Cen-Mapren         16       2013-Map-24       018c96a-r9aa-4870-64c4-b9a192a8       unknown       This is a tittle for 018c96a-r9aa-487       Cen-Mapren         17       2010-Mapr-11       2a39d3b-2768-4be8-2386.debbbe8       unknown       This is a tittle for 018c96a-r9aa-487       Cen-Mapren         18       2005-Hoa6-29       402660a-r0bf-4fbb-1cb-2768+He8<                                                                                                    | ионизируещего излу | чения           | 10 | 1997-Февр-03              | 5d539b1a-5516-4e19-a942-a015416c     | unknown               | This is a tittle for 5d539b1a-5516-4e1  | Исландия                   | N > NE         |
| 12       2005-Февр-02       32d23dec-fa71-4282-961b-73edccd82       unknown       This is a tittle for 32d23dec-fa71-428       Cаудовсская Аравия         адачи       12       2013-Окт-31       cb511a27-6a7d-4166-9f0a-f4499832e       unknown       This is a tittle for 53L53d92-bc3-40c       Суринан       Микронезия, Федеративные         ававание       Cocroяние       14       1995-Июль-07       581569d2-bc3-40c-346b-7a2b4d536       unknown       This is a tittle for 53L5d9d2-bc3-40c       Суринан       И         15       2015-Алр-03       f2bcae93-f027-416c       Monexon       This is a tittle for 018c9eds-03a-487       Centrage1467-0464-05912-348203e53       unknown       This is a tittle for 12bcae93-f027-416c       Monexo       Monexo <td< td=""><td>История</td><td></td><td>11</td><td>2000-Февр-19</td><td>8418a5bb-1ffe-477d-9d3b-7d40e34dff</td><td>unknown</td><td>This is a tittle for 8418a5bb-1ffe-477d</td><td>Иран, Исламская Республика</td><td>AD NE</td></td<>                                                                                                    | История            |                 | 11 | 2000-Февр-19              | 8418a5bb-1ffe-477d-9d3b-7d40e34dff   | unknown               | This is a tittle for 8418a5bb-1ffe-477d | Иран, Исламская Республика | AD NE          |
| адачи         S         13         2013-Окт-31         cb511a27-6a7d-4166-9f0a-f4499832e         unknown         This is a tittle for cb511a27-6a7d-416         Микронезия, Федеративные         и           азвание         Состояние         14         1995-Июль-07         \$815d9d2-bcd3-40c9-af4b-7a2b4d536         unknown         This is a tittle for cb511a27-6a7d-416         Микронезия, Федеративные         И           3382HUE         V         2015-Ann-03         f2bcae93-f027-416-691c-348203653         unknown         This is a tittle for 12bcae93-f027-416         Монако         И           16         2013-Ann-23         f2bcae93-f027-416-91c-348203653         unknown         This is a tittle for 12bcae93-f027-416         Монако         И           17         2010-Mpr-11         2a39db2-768-4bce         unknown         This is a tittle for 103c9e6a-c9a-4887         Cert-Mapren         V           18         2005-Hoa6-29         403e60a7-0bbf-4fbb-b1d6-b278449ae         unknown         This is a tittle for 403e60a7-0bbf-4fbb         Korro, Дегократическая Рес         V           19         2012-Июнь-03         a2090a66-9ca8-4320         unknown         This is a tittle for 403e60a7-0bbf-4fbb         Korro, Дегократическая Рес         V           20         2007-Дек-25         8bbab30-46c3-4bb7-3044-3b98c014                                                                                                    |                    | -               | 12 | 2005-Февр-02              | 32dc3dec-fa71-4282-961b-73edccd82    | unknown               | This is a tittle for 32dc3dec-fa71-428  | Саудовская Аравия          | N > NE         |
| авание         Состояние         14         1995-Июнь-07         5815d9d2-bcd3-40;-94fb-7a2b4d356         илклоwn         This is a tittle for 5815d9d2-bcd3-40;         Суринан           15         2015-Алр-03         Г2bcae93-f022-416;-961a-34820353         илклоwn         This is a tittle for 72bcae93-f022-416         Монако         И           16         2015-Алр-03         Г2bcae93-f022-416;-961a-34820353         илклоwn         This is a tittle for 12bcae93-f022-416         Сон-Мартен         И           17         2010-Март-11         2a39dd3b-2768-4be8-9258-d6ebb66a         илклоwn         This is a tittle for 03bc96a-92ba-44b         Шесция         И           18         2005-Hoa6-29         403e60a-Obdf-4bbb. Khoeb-27684H39ae         илклоwn         This is a tittle for 043e60a7-0bdf-4bb         Минико         И           19         2010-Hapr-11         2a39dd3b-2768-4be8-9258-d6ebb6aa         илклоwn         This is a tittle for 403e60a7-0bdf-4bb         Minus         И           19         2010-Hapr-11         2a39dd3b-2768-4be8-9258-d6ebb6aa         илклоwn         This is a tittle for 403e60a7-0bdf-4bb         Minus         И           2012-Июнь-03         a2090a66-9ca8-4320         илклоwn         This is a tittle for 403e60a7-bbs         Бенин         И           20         2007-Re-25 <td>адачи</td> <td>*</td> <td>13</td> <td>2013-Окт-31</td> <td>cb511a27-6a7d-4166-9f0a-f4499832e</td> <td>unknown</td> <td>This is a tittle for cb511a27-6a7d-416</td> <td>Микронезия, Федеративные</td> <td>AD NE</td>                                                                                                    | адачи              | *               | 13 | 2013-Окт-31               | cb511a27-6a7d-4166-9f0a-f4499832e    | unknown               | This is a tittle for cb511a27-6a7d-416  | Микронезия, Федеративные   | AD NE          |
| 15       2015-Апр-03       f2bcae93-027-415c961e-348203e53       unknown       This is a tittle for f2bcae93-027-415c       Монахо         16       2013-Апр-24       018C966a-C98a-4870-084c4-b931928.a.       unknown       This is a tittle for 2a39dd3b-2768-4be       Weeuxis         17       2010-Mapr-11       2339dd3b-2768-4be8-3285-d6ebb66a.       unknown       This is a tittle for 2a39dd3b-2768-4be       Weeuxis         18       2005-Mon5-29       403e600-70bf-4fbb-164c5478449ae       unknown       This is a tittle for 32090a66-9ca8-432       Winknown         19       2012-Vineb-03       a209da66-9ca8-4320-9cff-a117769b7       unknown       This is a tittle for 32090a66-9ca8-432       Winknown         20       2007-Qec-25       8bbaab30-46c3-4bb7-a044-3b98c014       unknown       This is a tittle for 90406C9-cla8-432       Winknown         21       2005-Anp-15       90406C9-cla-427764ba1-624ea4439       unknown       This is a tittle for 90406C9-cla8-432       Winknown         22       2009-Aer-10       b8082092-cccc+4tc-4a16-4316-424ea439       unknown       This is a tittle for 90406C9-cla8-427       Kasaxcran         22       2003-Aer-13       6210707b-b5ac-4016-4316-436437       unknown       This is a tittle for 90406C9-cla8-427       Haypy         22       2003-Aer-13       6210                                                                                                    | азвание (          | Состояние       | 14 | 1995-Июнь-07              | 5815d9d2-bcd3-40c9-af4b-7a2b4d536    | unknown               | This is a tittle for 5815d9d2-bcd3-40c  | Суринам                    | AD NEX         |
| 16       2013-Апр-24       0182566а-29аа-4870-054C4-b9a19288 unknown       This is a tittle for 0182966a-29aa-487       Ceн-Mapren         17       2010-Mapr-11       2a39d3b-2768-4be8-9258-d6ebb66a unknown       This is a tittle for 2a39d3b-2768-4be       Швеция         18       2005-Hoa6-29       403e60a7-0bbf-4fbb-b1d6-b278449ae unknown       This is a tittle for 403e60a7-0bbf-4fbb       Konro, Genoxpartuecxas Pec         19       2012-Июнь-03       a2099a65-6:ca8-4320-9cfa-a11776907 unknown       This is a tittle for 80baab30-4663-4bb       Шпицберген и Ян Майен       Zo         20       2007-Lec-25       8bbaab30-4663-4bb-a044-3b980014 unknown       This is a tittle for 80baab30-4663-4bb       Eeнин       Zo         21       2005-Anp-15       90406c0e-cba-162+ea4839 unknown       This is a tittle for 90406c0e-cba-42f       Kasaxcran+       Zo         22       2009-Aer-10       b802802-cccc-44c-416+518-4277e unknown       This is a tittle for 6210707b-b5ac-401       Hop Y       Zo         23       2003-Jee-13       6210707b-b5ac-401+b13e-c885158af unknown       This is a tittle for 6210707b-b5ac-401       Eenyngue       Zo                                                                                                    |                    |                 | 15 | 2015-Anp-03               | f2bcae93-f027-416c-961e-348203e53    | unknown               | This is a tittle for f2bcae93-f027-416c | Монако                     | A > North      |
| 17       2010-Март-11       2а39d3b-2768-4be8-9258-d6ebbb6a       unknown       This is a tittle for 2a39d3b-2768-4be       Шеция       И         18       2005-Hos6-29       403e60a7-0bbf-4fbb-b166-b278449ae       unknown       This is a tittle for 403e60a7-0bbf-4fbb       Конго, Демократическая Рес       И         19       2012-Июнь-03       a2090a66-9ca8-4320       unknown       This is a tittle for 2a39d3b-2663-4bB       Шлицберген и Ян Майен       И         20       2007-Aec-25       8bbaa30-4663-4bb       unknown       This is a tittle for 3090a66-9ca8-432       Шлицберген и Ян Майен       И         21       2005-Anp-15       90406c0e-cbie-42f6-b6a1-624e44339       unknown       This is a tittle for 90406c0e-cbie-42f6       Казахстан       И         21       2005-Anp-15       90406c0e-cbie-42f7       unknown       This is a tittle for 90406c0e-cbie-42f6       Казахстан       И         21       2005-Anp-15       90406c0e-cbie-42f6       unknown       This is a tittle for 6210707b-b5ac-c41       Науру       И         21       2003-Дек-13       6210707b-b5ac-4014-b13e-c835158af       unknown       This is a tittle for 6210707b-b5ac-401       Бериуды         22       2003-Дек-13       6210707b-b5ac-4014-b13e-c835158af       unknown       This is a tittle for 6210707b-b5a                                                                                                    |                    |                 | 16 | 2013-Anp-24               | 018c9e6a-c9aa-4870-84c4-b9a192a8     | unknown               | This is a tittle for 018c9e6a-c9aa-487  | Сен-Мартен                 | A > Nor        |
| 18         2005-Hoa6-29         403e60a7-0bbf-4fbb-b1d6-b278449ae         unknown         This is a tittle for 403e60a7-0bbf-4fbb         Конго, Денократическая Рес           19         2012-Июнь-03         a2090a66-9ca8-4320-9cfa-a117769b7         unknown         This is a tittle for 403e60a7-0bbf-4fbb         Шлицберген и Ян Майен         И           20         2007-Дек-25         Bbbaab30-4663-4bb7-a044-3b98c014         unknown         This is a tittle for 90406c0-ecb1-42b         Бенин         И           20         2007-Дек-25         90406c0-ecb1-42b-61-624e4439         unknown         This is a tittle for 90406c0-ecb1-42b         Бенин         И           20         2009-Aer-10         b8082092-cccc+4cd-a164-43e4277e         unknown         This is a tittle for 6210707b-b5ac-40L         Haypy         И           20         2003-Дек-13         6210707b-b5ac-4014-b13e-c835158af         unknown         This is a tittle for 6210707b-b5ac-40L         Бериуды                                                                                                    |                    |                 | 17 | 2010-Март-11              | 2a39dd3b-2768-4be8-9258-d6ebbb6a     | unknown               | This is a tittle for 2a39dd3b-2768-4be  | Швеция                     | 1 > Non        |
| 19         2012-Июнь-03         а2090а66-9са8-4320-9сfa-a117769b7         илклоwn         This is a tittle for a2090a66-9са8-432         Шлицберген и Ян Майен           20         2007_Aer-25         8bbaab30-4663-4bb7-a044-3b98014         илклоwn         This is a tittle for 3040baab30-4663-4bb         Бенин         2           21         2005-Apr-15         90406C0-cbc4=42f-baa1-624ea4839         илклоwn         This is a tittle for 90406C0-cbc4=42f         Казахстан         2           22         2009-Aer-10         b8082092-cccc+4tcd-a1f6-43ea4277e         илклоwn         This is a tittle for 6210707b-b5ac-401         Нормура         2           2003-Jee-13         6210707b-b5ac-4014-b1e-c845158af         unknown         This is a tittle for 6210707b-b5ac-401         Бермура         2                                                                                                    | 1                  |                 | 18 | 2005-Нояб-29              | 403e60a7-0bbf-4fbb-b1d6-b278449ae    | unknown               | This is a tittle for 403e60a7-0bbf-4fbb | Конго, Демократическая Рес | 12 ME          |
| 20         2007-Дек-25         8bbaab30-46e3-4bb7-a044-3b98c014         unknown         This is a tittle for 8bbaab30-46e3-4bb         Бенин           21         2005-Anp-15         90406c0e-cbie-42fd-b6a1-624ea4839         unknown         This is a tittle for 90406c0e-cbie-42f         Kasaxcrah           22         209-Aer-10         b6082092-ccac-44cd-a1f6-43ea4277         unknown         This is a tittle for 2b082092-ccac-44c         Haypy           23         203-Дек-13         6210707b-b5ac-4014-b13e-68351584         unknown         This is a tittle for 6210707b-b5ac-401         Бермуды                                                                                                    |                    |                 | 19 | 2012-Июнь-03              | a2090a66-9ca8-4320-9cfa-a117769b7    | unknown               | This is a tittle for a2090a66-9ca8-432  | Шпицберген и Ян Майен      | 1 DA           |
| 21       2005-Anp-15       90406c0e-cbie-42fd-b6a1-624ea4839       unknown       This is a tittle for 90406c0e-cbie-42f       KasaxcraH         22       2009-Aer-10       b6082092-ccac-44cd-a1f6-43ea427re       unknown       This is a tittle for b6082092-ccac-44c       Haypy         23       203-2ex-13       6210707b-b5ac-4014-b13e-c8a51584       unknown       This is a tittle for 6210707b-b5ac-401       Бермуды                                                                                                    |                    |                 | 20 | 2007-Дек-25               | 8bbaab30-46e3-4bb7-a044-3b98c014     | unknown               | This is a tittle for 8bbaab30-46e3-4bb  | Бенин                      | NE NE          |
| 22         2009-Aer-10         b8082092-ccac-44cd-a1f6-43ea4277e         unknown         This is a tittle for b8082092-ccac-44c         Haypy           23         203-Jex-13         6210707b-b5ac-4014-b13e-c8a5158af         unknown         This is a tittle for 6210707b-b5ac-401         Бермуды                                                                                                    |                    |                 | 21 | 2005-Anp-15               | 90406c0e-cb1e-42fd-b6a1-624ea4839    | unknown               | This is a tittle for 90406c0e-cb1e-42f  | Казахстан                  | A > Am         |
| 23 203- <u>Jes</u> -13 6210707b-b5ac-4014-b13e-c8a5158af unknown This is a tittle for 6210707b-b5ac-401 Бермуды                                                                                                    |                    |                 | 22 | 2009-Apr-10               | b8082092-ccac-44cd-a1f6-43ea4277e    | unknown               | This is a tittle for b8082092-ccac-44c  | Науру                      | AD SH          |
|                                                                                                    |                    |                 | 23 | 2003-Дек-13               | 6210707b-b5ac-4014-b13e-c8a5158af    | unknown               | This is a tittle for 6210707b-b5ac-401  | Бермуды                    | AD SH          |
| 24 2012-Апр-16 ecba029f-199b-44a5-8206-ed393b97a unknown This is a tittle for ecba029f-199b-44a Питкерн                                                                                                    |                    |                 | 24 | 2012-Anp-16               | ecba029f-199b-44a5-8206-ed393b97a    | unknown               | This is a tittle for ecba029f-199b-44a  | Питкерн                    | AD SH          |

#### Основной интерфейс БД НОРМ

Рис. 2

Модуль выбора раздела данных содержит следующие элементы:

- факты НОРМ;
- список стран;
- список документов;
- организации;
- история;
- управление пользователями;
- управление группами;
- управление СКД;

- помощь.

2.2.2. Создание новой записи о факте НОРМ:

а) для создания нового факта НОРМ необходимо выполнить запуск мастера создания новой записи. Запуск мастера производится при помощи клика на иконку с «+» в модуле фактов (рисунок 3);

Иконка запуска мастера создания новой организации

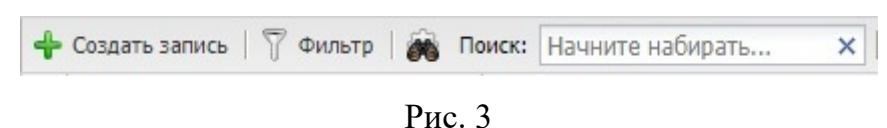

б) после запуска мастера добавления нового факта НОРМ на экране появится интерфейс, показанный на рисунке 4.

| 1дентификационные данные ——            |           |   |
|----------------------------------------|-----------|---|
| Идентификатор МАГАТЭ:                  | ID Magate |   |
| • Описание инцидента                   |           |   |
| Дата инцидента:*                       |           |   |
| Дата публикации:                       |           |   |
| Страна:*                               |           | ~ |
| Субъект РФ:                            |           | × |
| Местоположение:                        |           |   |
| • Описание инцидента                   |           |   |
| <ul> <li>Описание инцидента</li> </ul> |           |   |

Мастер добавления новой записи - главный экран

Рис. 4

Необходимо произвести заполнение полей (описание инцидента) и нажать кнопку «Сохранить». Необходимо заполнить все поля, отмеченные звездочкой. Страну факта НОРМ необходимо выбрать из выпадающего списка; в) следующим этапом создания записи является заполнение полей о составе и свойстве объектов. Выберите из выпадающих списков данные о материале и нажмите кнопку «Сохранить». Поля не являются обязательными для заполнения;

Мастер добавления новой записи - свойства объекта

| дание записи                              |      |           | (        |
|-------------------------------------------|------|-----------|----------|
| 🔺 Состав, свойства объ                    | екта |           |          |
| Изотопный состав:                         |      |           |          |
| Радиоактивные<br>вещества:                |      | <br>      | ¥        |
| Ядерные материалы:                        |      |           | ~        |
| Количество яд.<br>материалов [грамм]:     | 0    | <br>      | *<br>*   |
| Радиационно<br>опасные отходы:            |      |           | ~        |
| Источник<br>ионизированного<br>излучения: |      |           | ~        |
| Герметичность:                            | 0    |           | ~        |
| Радиационная<br>активность [Бк]:          | 0    | <br>      | ~        |
| Эффективная доза<br>[мкЗв]:               | 0    | <br>      | <b>^</b> |
| Химические<br>свойства:                   |      |           |          |
| Физические<br>свойства:                   |      |           |          |
|                                           |      | Сохранить | Закрыть  |

Рис. 5

г) если запись имеет дополнительные сведение, либо информация, предоставленная в СМИ не может быть заполнена в основные поля, то необходимо заполнить «Иные сведения» о факте так, как это показано на рисунке 6;

| цание записи                      |    |    |       |       |     |    |    |      |        |       |
|-----------------------------------|----|----|-------|-------|-----|----|----|------|--------|-------|
| Эффективная доза<br>[мкЗв]:       | 0  |    |       |       |     |    |    |      |        | ~     |
| Химические<br>свойства:           |    |    |       |       |     |    |    |      |        |       |
| Физические<br>свойства:           |    |    |       |       |     |    |    |      |        |       |
| <ul> <li>Иные сведения</li> </ul> |    |    |       |       |     |    |    |      |        |       |
| Тип инцидента:                    |    |    |       |       |     |    |    |      |        | ~     |
| Участники<br>происшествия:        |    |    |       |       |     |    |    |      |        |       |
| Проверяющая<br>организация:       |    |    |       |       |     |    |    |      |        |       |
| Дата <mark>п</mark> роверки:      |    | _  | _     | _     | _   | _  |    |      |        |       |
| Преступные                        |    | c  | сентя | брь 2 | 018 | •  |    |      |        |       |
| действия:                         | В  | п  | В     | С     | ч   | п  | С  |      |        |       |
|                                   | 26 | 27 | 28    | 29    | 30  | 31 | 1  | <br> |        |       |
| Комментарии:                      | 2  | 10 | 11    | 12    | 13  | 14 | 15 |      |        |       |
|                                   | 16 | 17 | 18    | 19    | 20  | 21 | 22 |      |        |       |
|                                   | 23 | 24 | 25    | 26    | 27  | 28 | 29 |      |        |       |
|                                   | 30 | 1  | 2     | 3     | 4   | 5  | 6  |      |        |       |
|                                   |    |    | C     | еголь |     |    |    |      | Course | <br>2 |

Рис. 6

д) после того как все адреса были введены необходимо нажать кнопку «Сохранить» и дождаться появления сообщения, показанного на рисунке 7;

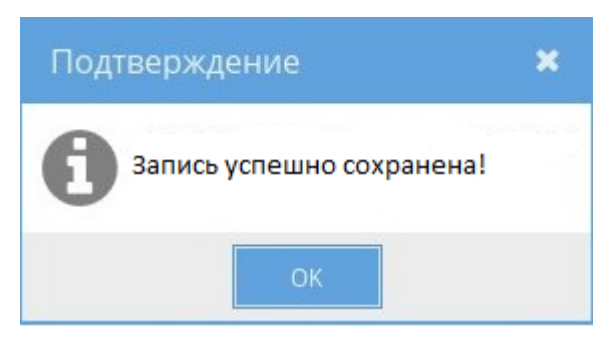

Рис. 7

е) если требуется удаление записи из списка, либо произошло случайное нажатие на кнопку удаления, БД НОРМ потребует подтверждения ваших действий (рисунок 8);

Мастер добавления новой записи - подтверждение удаления записи

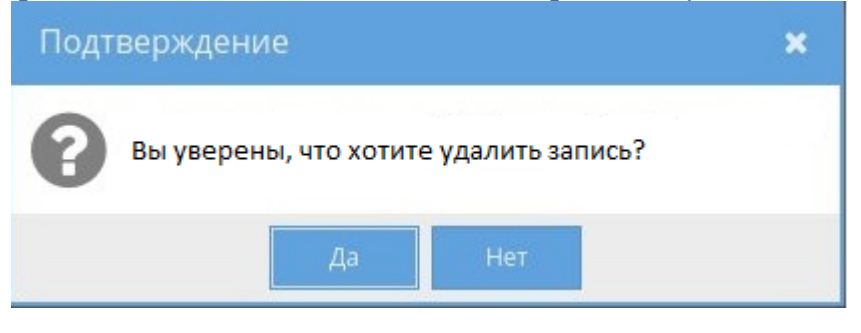

Рис. 8

ж) для просмотра информации о записи требуется выполнить двойной клик левой кнопкой мыши по записи в списке, после чего откроется подробная информация о факте HOPM (рисунок 9);

# Просмотр информации о факте

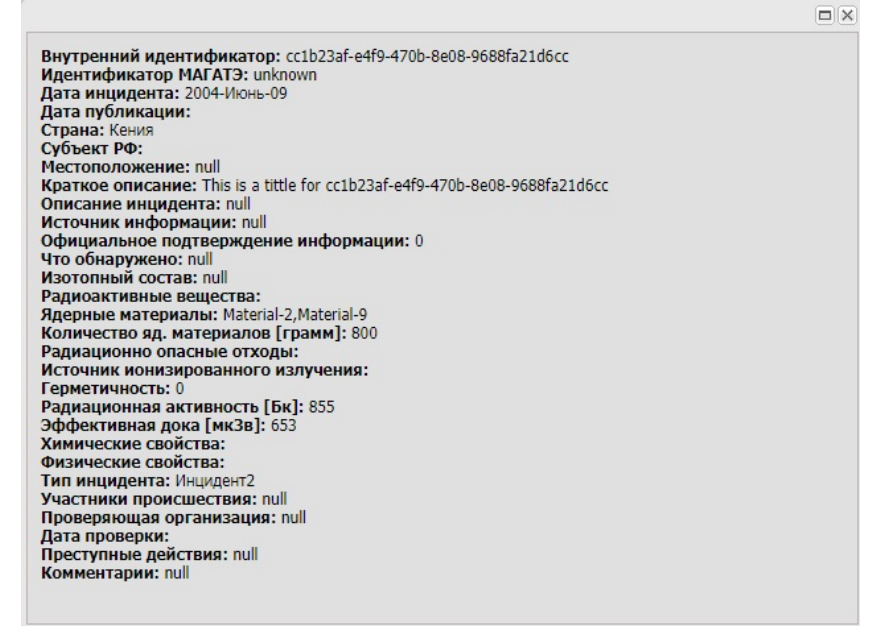

10

Рис. 9

2.2.2. Для добавления документации в виде электронной таблицы, текстового документа, PDF необходимо выполнить следующие действия:

а) кликнуть по иконке «Список документов» в левом списке интерфейса оператора БД НОРМ;

б) дождаться открытия формы, показанной на рисунке 10;

в) кликнуть на поле "Выберите для загрузки" и выбрать файл, который необходимо загрузить;

г) после успешной загрузки файл отобразится в окне с документацией.

| Новый документ                                                                         |                           |                |
|----------------------------------------------------------------------------------------|---------------------------|----------------|
| Название документа:<br>Файл:<br>Категория:<br>Статус:<br>Номер документа:<br>Описание: | Выберите для для загрузки |                |
|                                                                                        |                           | Создать Отмена |

#### Окно «Документация»

Рис. 10

2.2.3. БД НОРМ обладает возможностью сквозного поиска информации по всей БД.

Для того, чтобы начать поиск нужной информации, необходимо выполнить следующие действия:

а) кликнуть в поле «Поиск» верхней части интерфейса оператора БД НОРМ;

б) в поле поиска ввести нужную информацию (может быть введена часть искомого слова) как показано на рисунке 11;

в) поиск осуществляется автоматически, при начале ввода.

Окно поиска информации

| +  | Создать запись   🍸 Фильтр   🙈 Пе | оиск: 301 ×                                         | 🛄 Графики   🌍 Экспорт фактов 🍏 | Импорт фактов                                         | 💥 Отмен                     | нить фильтрацин       |
|----|----------------------------------|-----------------------------------------------------|--------------------------------|-------------------------------------------------------|-----------------------------|-----------------------|
|    | Дата факта                       | Уникальный код                                      | Код МАГАТЭ                     | Краткое описание                                      | Страна                      |                       |
| 1  | 1997-Anp-27                      | c843f <mark>30</mark> 1-7208-46e6-8144-de1c4ea3     | unknown                        | This is a tittle for c843f <mark>30</mark> 1-7208-46e | Руанда                      | ∕≥»±×                 |
| 2  | 2007-Дек-25                      | 8bbaab <mark>30</mark> -46e3-4bb7-a044-3b98c014     | unknown                        | This is a tittle for 8bbaab <mark>30</mark> -46e3-4b  | Бенин                       | ∕ ≥ ∕°⊞ <sup>×</sup>  |
| 3  | 2015-Авг-06                      | 02ac78c4-298e-4103-8a91-7e5 <mark>30</mark> df9f    | unknown                        | This is a tittle for 02ac78c4-298e-410                | Соединенные Штаты           | ∕ ≥ ∕°⊞ <sup>×</sup>  |
| 4  | 2017-Окт-29                      | e581c1cd-bfc6-4425-8b46-544baa0b6                   | unknown                        | This is a tittle for e581c1cd-bfc6-4425               | Лесото                      | ∕ ≥ »=×               |
| 5  | 2006-Март-17                     | 8eecb24e-f6ab-4e5f-aee3-407e4807 <mark>3</mark> .   | unknown                        | This is a tittle for 8eecb24e-f6ab-4e5f               | Вьетнам                     | ∕ ≥ ∕°≡ <sup>×</sup>  |
| 6  | 2000-Март- <mark>30</mark>       | 556d618c-742c-4cef-9ad3-5200714bd                   | unknown                        | This is a tittle for 556d618c-742c-4cef               | Коморы                      | ∕ ≥ Not               |
| 7  | 2016-Нояб-12                     | 8b7ef0 <mark>30</mark> -5f9c-4f5e-81ac-3f1b604eac5f | unknown                        | This is a tittle for 8b7ef030-5f9c-4f5e               | Антигуа и Барбуда           | ∕ ≥ ∕°≡ <sup>×</sup>  |
| 8  | 1998-Март- <mark>30</mark>       | 32521dc1-a063-407b-8415-85f11e9e                    | unknown                        | This is a tittle for 32521dc1-a063-407                | Северные Марианские острова | 1 DA                  |
| 9  | 2017-Март- <mark>30</mark>       | 23ee07dc-6ef6-4780-a003-381e0a80f                   | unknown                        | This is a tittle for 23ee07dc-6ef6-478                | Эль-Сальвадор               | ∕ ≥ ∕°⊞ <sup>×</sup>  |
| 10 | 2011-Сент- <mark>30</mark>       | 0806ec95-a996-4735-9b9e-e44a1ba2                    | unknown                        | This is a tittle for 0806ec95-a996-473                | Боливия, Многонационально   | / > / =×              |
| 11 | 2009-Май-04                      | e59ffd7b-6013-4be3-88ff- <mark>30</mark> cfdf306576 | unknown                        | This is a tittle for e59ffd7b-6013-4be3               | Сейшелы                     | ∕ ≥ ∕°≡ <sup>×</sup>  |
| 12 | 2010-Май- <mark>30</mark>        | 3a6dda32-d50e-4278-a581-15 <mark>30</mark> 4e00     | unknown                        | This is a tittle for 3a6dda32-d50e-427                | Молдова, Республика         | ∕ ≥ ∕°⊞ <sup>×</sup>  |
| 13 | 2005-Июнь- <mark>30</mark>       | 27beb02d-a6b4-4e53-aba2-f3de742c9                   | unknown                        | This is a tittle for 27beb02d-a6b4-4e5                | Нидерланды                  | ∕ ≥ ∕s <sub>∰</sub> × |
| 14 | 2011-Дек- <mark>30</mark>        | 85436bf9-ec7b-4e5c-a0fd-b5d1e9c54                   | unknown                        | This is a tittle for 85436bf9-ec7b-4e5                | Корея, Республика           | ∕ ≥ stat              |
| 15 | 2008-Дек-07                      | f55301a8-33eb-419f-bcef-e3bb67f35                   | unknown                        | This is a tittle for f55301a8-33eb-419                | Венесуэла Боливарианская Р  | A > Sax               |

Рис. 11

2.2.4. Всё содержимое БД можно выгрузить, сделав резервную копию информации. Для выгрузки копии БД необходимо воспользоваться функцией экспорта.

Любой сохраненный в БД факт может быть выгружен как отдельно, так и вместе с другими фактами. Для выполнения выгрузки фактов необходимо нажать кнопку «Экспорт» в верхней части экрана.

Выгрузка осуществляется путем выбора необходимых фактов из списка или отметки всех фактов (рисунок 12).

| μακτου | Выгрузка | фактов |
|--------|----------|--------|
|--------|----------|--------|

|   | Экспор  | тировать все | файлы с учетом | фильтра      | Х Отменить вс                 | е изменения                |    |  |
|---|---------|--------------|----------------|--------------|-------------------------------|----------------------------|----|--|
| 0 | Поиск:  | Начните на   | бирать 🗙       |              |                               |                            |    |  |
|   | Дата фа | кта          | Уникальный     | і код        | Краткое описание              | Страна                     |    |  |
| 1 | 2007-Ян | в-08         | 5522d66d-7     | 297-41bd-8c6 | This is a tittle for 5522d6   | Колумбия                   | +- |  |
|   | 2003-Ик | оль-29       | 949fc3f9-d8    | a3-4ee1-925d | This is a tittle for 949fc3f  | Исландия                   | +- |  |
|   | 1997-Ал | p-27         | c843f301-72    | 08-46e6-814  | This is a tittle for c843f30  | Руанда                     | +- |  |
| ł | 2003-Ma | й-15         | f284fb6f-06d   | 19-4784-97f0 | This is a tittle for f284fb6f | Аргентина                  | +- |  |
|   | 2000-Ал | p-16         | 31d2079e-e     | 206-44d8-9c4 | This is a tittle for 31d207   | Австралия                  | +- |  |
| ; | 2009-Ma | рт-07        | c0e7c2ee-3b    | 58-481c-b1f8 | This is a tittle for c0e7c2e  | Британская территория в Ин | +- |  |

#### Рис. 12

2.2.5. В БД НОРМ добавлена возможность быстрого просмотра любого факта, не выгружая его из ПО. Для просмотра факта встроенным средством просмотра фактов необходимо два раза кликнуть на наименование факта, после чего на экране появится форма, показанная на рисунке 13.

Окно просмотра отчета

| Внутренний идентификатор: cc1b23af-e4f9-470b-8e08-9688fa21d6cc              |  |
|-----------------------------------------------------------------------------|--|
| Илентификатор МАГАТЭ: unknown                                               |  |
| Лата инцилента: 2004-Июнь-09                                                |  |
| Лата публикации:                                                            |  |
| Страна: Кения                                                               |  |
| Субъект РФ:                                                                 |  |
| Местоположение: пи                                                          |  |
| Краткое описание: This is a tittle for cc1b23af-e4f9-470b-8e08-9688fa21d6cc |  |
| Описание инцилента: пи                                                      |  |
| Источник информации: пш                                                     |  |
| Официальное полтверждение информации: 0                                     |  |
| Что обнаружено: пи                                                          |  |
| Изотопный состав: null                                                      |  |
| Радиоактивные вешества:                                                     |  |
| Ядерные материалы: Material-2, Material-9                                   |  |
| Количество яд. материалов [грамм]: 800                                      |  |
| Радиационно опасные отходы:                                                 |  |
| Источник ионизированного излучения:                                         |  |
| Герметичность: 0                                                            |  |
| Радиационная активность [Бк]: 855                                           |  |
| Эффективная дока [мкЗв]: 653                                                |  |
| Химические свойства:                                                        |  |
| Физические свойства:                                                        |  |
| Тип инцидента: Инцидент2                                                    |  |
| Участники происшествия: null                                                |  |
| Проверяющая организация: null                                               |  |
| Дата проверки:                                                              |  |
| Преступные действия: null                                                   |  |
| Комментарии: null                                                           |  |
|                                                                             |  |
|                                                                             |  |

Рис. 13

2.3. Общие настройки БД НОРМ

а) БД НОРМ предусматривает возможность добавления новых классификаций инцидентов, классификаций организаций, классификаций PB, PM, и PAO. Данные действия выполняются при помощи кнопок, расположенных в левой части Панели администратора (рисунок 14). Далее приведены указания для выполнения добавления новых классификаций инцидентов, классификаций организаций, классификаций PB, PM, и PAO;

Кнопки редактирования справочников

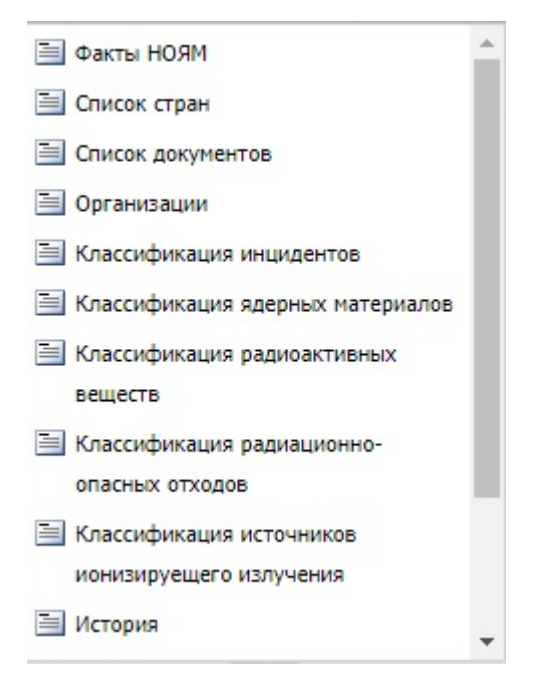

Рис. 14

б) для открытия справочника организаций требуется нажать на ссылку «организации» левой части экрана. После чего откроется таблица с ранее введенными организациями (рисунок 15).

| Система учета фатов НОЯМ                            |                          |                         |             |      |                   |                | 🔒 Пользователь:   | 🐼 Соединено     | 🔟 Выйти   |
|-----------------------------------------------------|--------------------------|-------------------------|-------------|------|-------------------|----------------|-------------------|-----------------|-----------|
| 🗎 Факты НОЯМ 🔺 🔴 Факты Н                            | ОЯМ Список стран 🙁       | Список документов 🗷 Ори | ганизации 🛞 |      |                   |                |                   |                 |           |
| 🖹 Список стран 🕂 Добави                             | ить организацию   👸 Поис | к: Начните набирать Х   |             |      |                   |                |                   |                 |           |
| 🗎 Список документов Полное на:                      | звание 🛎 Названи         | ие Генеральный дир      | Телефон     | Факс | Электронная почта | Юридический ад | Фактический адрес | Форма собственн |           |
| 🧮 Организации                                       |                          |                         |             |      |                   |                |                   |                 |           |
| 🛅 Классификация инцидентов                          |                          |                         |             |      |                   |                |                   |                 |           |
| 🛅 Классификация ядерных материалов                  |                          |                         |             |      |                   |                |                   |                 |           |
| 🛅 Классификация радиоактивных                       |                          |                         |             |      |                   |                |                   |                 |           |
| веществ                                             |                          |                         |             |      |                   |                |                   |                 |           |
| Классификация радиационно-<br>опасных отходов       |                          |                         |             |      |                   |                |                   |                 |           |
| Классификация источников<br>ионизируещего излучения |                          |                         |             |      |                   |                |                   |                 |           |
| 🖹 История 🗸                                         |                          |                         |             |      |                   |                |                   |                 |           |
| Задачи                                              |                          |                         |             |      |                   |                |                   |                 |           |
| Название Состояние                                  |                          |                         |             |      |                   |                |                   |                 |           |
|                                                     |                          |                         |             |      |                   |                |                   |                 |           |
|                                                     |                          |                         |             |      |                   |                |                   |                 |           |
|                                                     |                          |                         |             |      |                   |                |                   |                 |           |
|                                                     |                          |                         |             |      |                   |                |                   |                 |           |
|                                                     |                          |                         |             |      |                   |                |                   |                 |           |
|                                                     |                          |                         |             |      |                   |                |                   |                 |           |
|                                                     |                          |                         |             |      |                   |                |                   |                 |           |
|                                                     |                          |                         |             |      |                   |                |                   |                 |           |
|                                                     | Страница 0 из 0 🕨        | ≥ 2                     |             |      |                   |                |                   | Табл            | ица пуста |

Таблица «Единицы измерения»

Рис. 15

Для добавления новой организации требуется нажать кнопку «Добавить организацию» и в открывшейся строке таблицы заполнить необходимые поля (рисунок 16). После того как все поля строки будут заполнены требуется нажать «Изменить», и новая организация будет добавлена в справочник. После добавления организации, её можно использовать при вводе новых фактов;

#### Добавление новой единицы измерения

| Факты НОЯМ Список стран 🛞 Список документов 🛞 Организации 🛞<br>Ф добавить организацию   🔊 Поиск: Начните набирать X |  |  |                |                 |          |  |  |  |    |
|----------------------------------------------------------------------------------------------------|--|--|----------------|-----------------|----------|--|--|--|----|
|                                                                                                    |  |  |                |                 |          |  |  |  |    |
|                                                                                                    |  |  | +1(222)3334455 | +1(222)3334455  | qwe@r.ty |  |  |  | 1- |
|                                                                                                    |  |  | и              | зменить Отменит | пь       |  |  |  |    |

Рис.16

в) панель Администратора БД НОРМ предоставляет возможность создания резервной копии всей БД на случай повреждения хранимой информации либо отдельных её частей. Меню создания и загрузки резервной копии располагается в левой нижней части панели Администратора (рисунок 17).

# Создание резервной копии БД

| ĸ | Поиск: На    | чните набир | ать 🗙                   |          |                                |                            |    |
|---|--------------|-------------|-------------------------|----------|--------------------------------|----------------------------|----|
|   | Дата факта   |             | Уникальный код          |          | Краткое описание               | Страна                     |    |
| 1 | 2007-Янв-08  |             | 5522d66d-7297-41bd-8c6  |          | This is a tittle for 5522d6    | Колумбия                   | +- |
| 2 | 2003-Июль-29 |             | 949fc3f9-d8a3-4ee1-925d |          | This is a tittle for 949fc3f   | Исландия                   | +- |
| 3 | 1997-Апр-2   | 7           | c843f301-7208-46        | 5e6-814  | This is a tittle for c843f30   | Руанда                     | +- |
| 4 | 2003-Май-1   | 5           | f284fb6f-06d9-47        | 84-97f0  | This is a tittle for f284fb6f. | Аргентина                  | +- |
| 5 | 2000-Апр-1   | 5           | 31d2079e-e206-4         | 4d8-9c4  | This is a tittle for 31d207    | Австралия                  | +- |
| 6 | 2009-Март-   | 07          | c0e7c2ee-3b58-48        | 81c-b1f8 | This is a tittle for c0e7c2e   | Британская территория в Ин | +- |

Рис. 17

# 2.4. Возможные неполадки в работе

2.4.1. Не удается осуществить вход в систему.

При невозможности входа в домен ОС Astra Linux следует обратиться к системному администратору. В случае, если при двойном щелчке по ярлыку веб браузера не происходит его загрузка, следует произвести перезагрузку компьютера. Если после перезагрузки ОС проблема не решилась, обратитесь к системному администратору.

2.4.2. Ошибка при попытке доступа к сменному носителю.

В случае, когда ОС выдает сообщения об ошибках чтения сменного носителя информации, наиболее вероятной причиной является выход из строя носителя информации (дискеты, CD-RW диска, flash-накопителя и т.п.). Следует проверить исправность носителя информации. Если ошибки чтения возникают и для исправного носителя информации, следует обратиться к техническому специалисту для проверки оборудования.

2.4.3. Ошибки при отображении графиков.

В случае возникновения ошибок в процессе просмотра графиков или данных о факте НОРМ или их некорректном отображении требуется выполнить перезагрузку ОС. Если после перезагрузки ОС проблема не решилась, обратитесь к системному администратору.

2.4.4. Ошибка «Не заполнены обязательные поля» (рисунок 18).

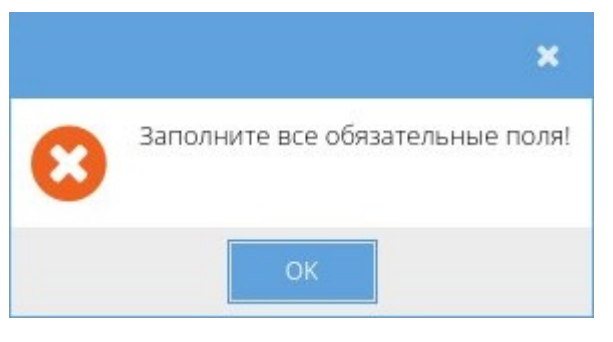

Ошибка «Не заполнены обязательные поля»

Рис. 18

Данная ошибка возникает при условии, что во время ввода нового факта НОРМ не все поля, отмеченные звездочкой (обязательные для заполнения), были заполнены. Для того, чтобы ошибка была устранена необходимо выполнить заполнения обязательных полей и нажать кнопку «Сохранить».

# ПЕРЕЧЕНЬ ПРИНЯТЫХ СОКРАЩЕНИЙ

| БД   | <br>база данных                                |
|------|------------------------------------------------|
| НОРМ | <br>Незаконный оборот радиоактивных материалов |
| OC   | <br>операционная система                       |
| ППО  | <br>прикладное программное обеспечение         |
| PAO  | <br>радиоактивные отходы                       |
| PB   | <br>радиоактивное вещество                     |
| PM   | <br>радиоактивные материалы                    |
| TT   | <br>технические требования                     |